## 貸出 PC プリンタ接続設定マニュアル

## (NEC 製 PC で接続)

デスクトップにある「プリンタ接続ツール」を起動します。

建物は「アカデミックコモンズ」を選択。

教室は「プリントスポット」を選択。

「OK」をクリックすればプリンタ接続は完了です。

|                 |                     | 47         |                           |           |   |
|-----------------|---------------------|------------|---------------------------|-----------|---|
| 🚽 プリンタ選択        | 択ツール                |            |                           |           | × |
| プリン             | タ選択ツール              |            | 0                         | 日本語       |   |
| 印刷了             | する場所を選んて            | くたさい       | C                         | ) English |   |
| 建物<br>Pカデミッ     | クコモンズ 🗸             | 1<br>] [   | 教室<br>プリントスポット            | •         |   |
|                 | パリンタを登録します<br>OK    | [          | 今回はプリンタを登<br><b>キャンセル</b> | き録しません    |   |
|                 |                     |            |                           |           |   |
|                 | S Internet Explorer |            |                           |           |   |
| ル<br>ア<br>Mドライブ | プリンタ選択ツー            | Word 2013  |                           |           |   |
| <b>ア</b> ドライブ   | PowerPoint 2013     | Excel 2013 |                           |           |   |
|                 |                     |            |                           |           |   |

## (HP 製 PC で接続)

ログインすると自動的にプリンタ設定されます。

ログイン後,デスクトップに下のようなウィンドウが出てきます.

## 「閉じる」ボタンは押さずそのままお待ちください。

閉じてしまうとプリンタ接続ができなくなります。

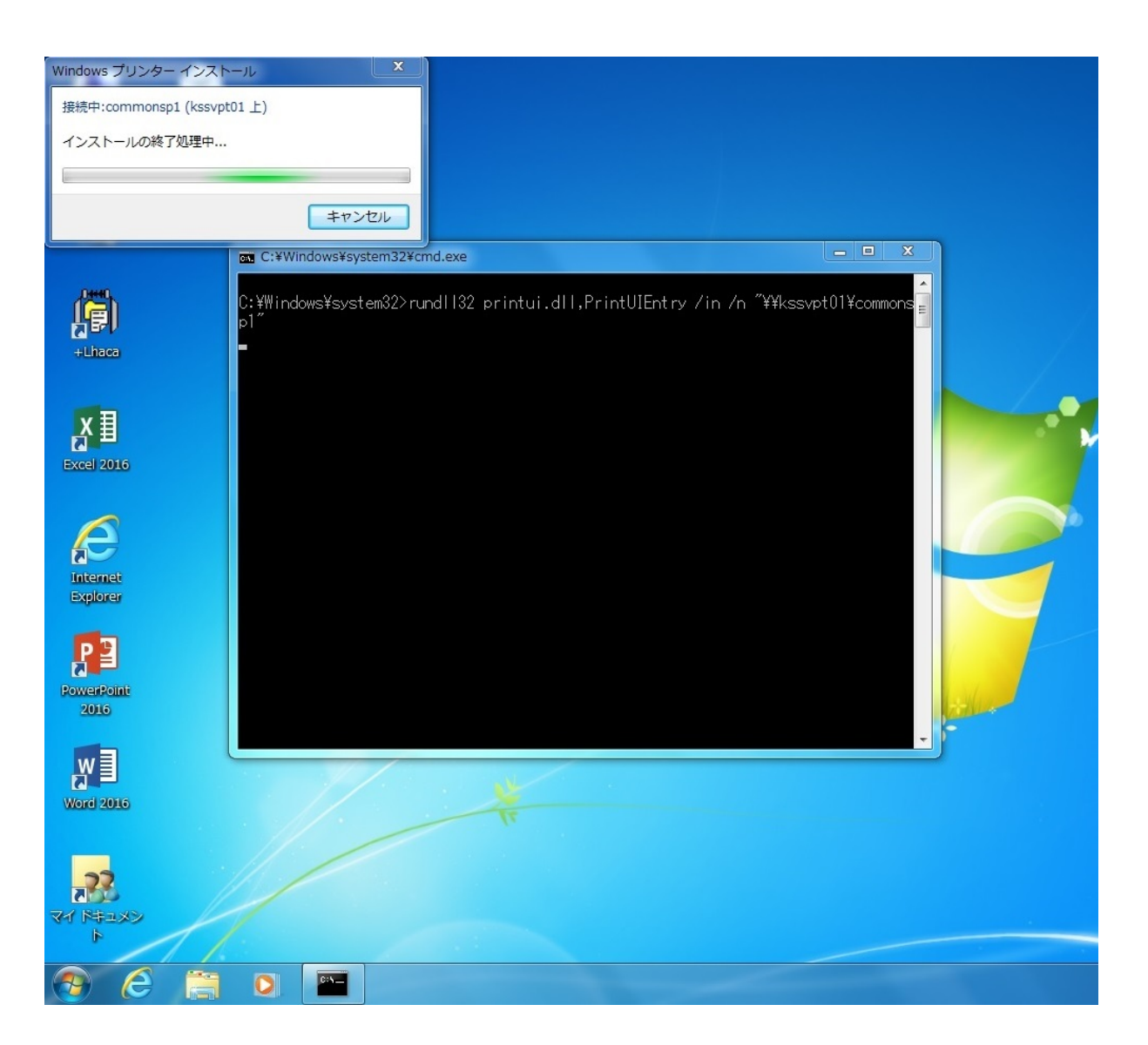